### Scheduling a Microsoft Certification Exam with Pearson VUE

Prior to scheduling a Microsoft Certification exam online or at a Pearson VUE test center, all test-takers must have a Microsoft Account and Profile set-up on www.Microsoft.com/learning. Here are the steps for candidates to follow in order to set-up their Microsoft Account and their Testing Pwrofile.

### Create a Microsoft Account / Testing Profile

- I. Start by going to www.microsoft.com/learning and follow the screen shots below.
- 2. Choose register for an exam.

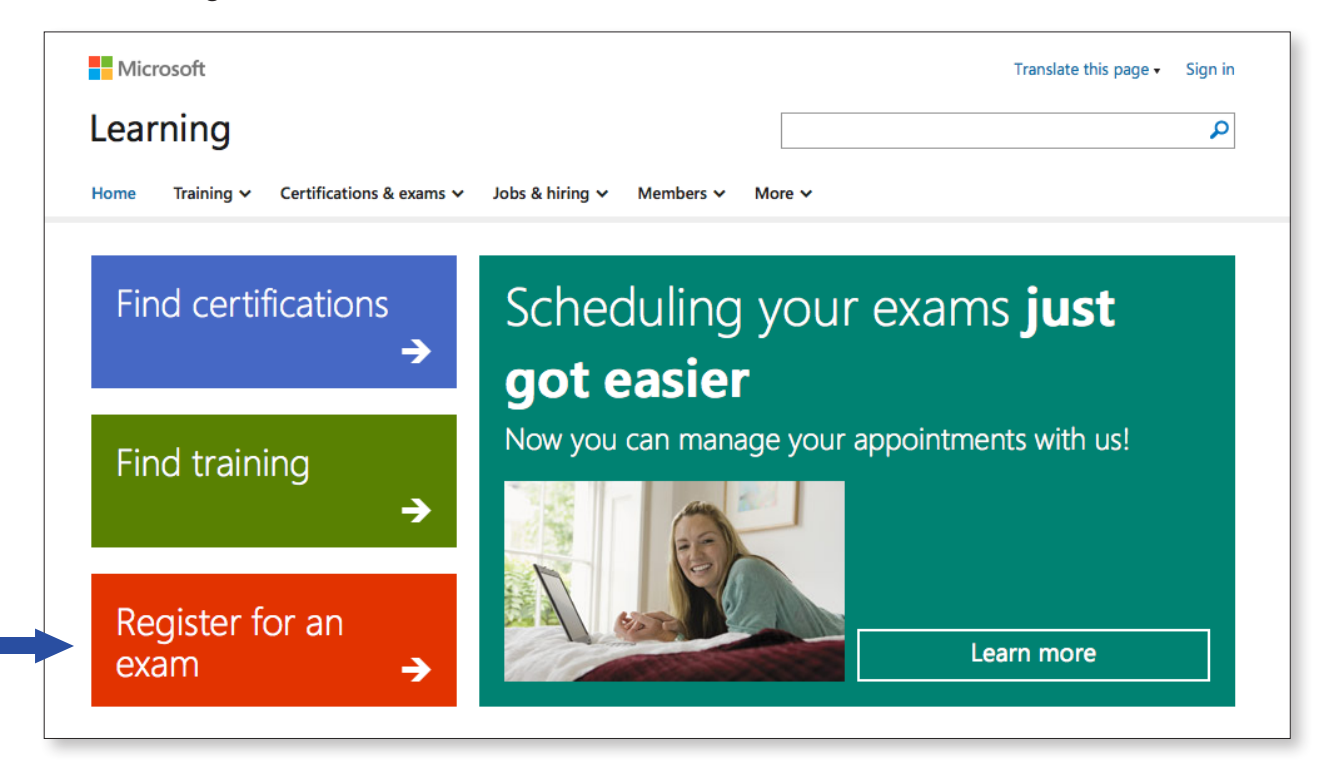

3. Choose the exam you are interested in.

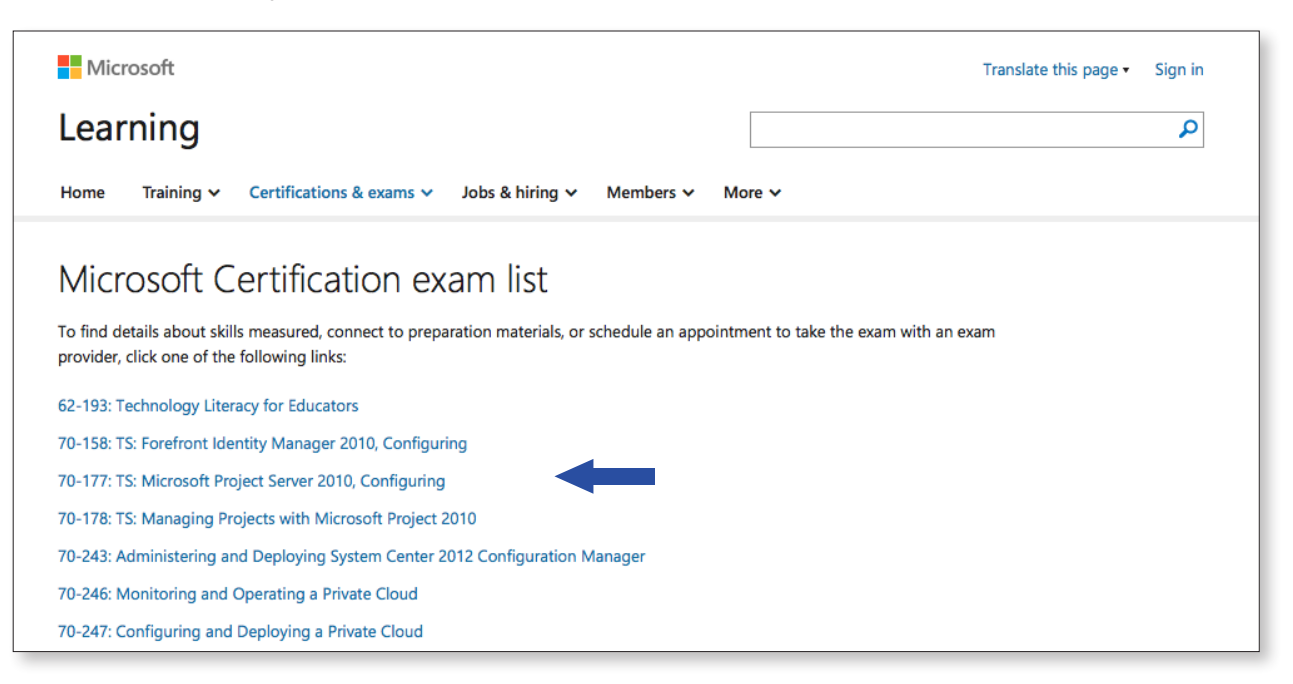

## PEARSON

#### ALWAYS LEARNING

4. Select "Schedule exam."

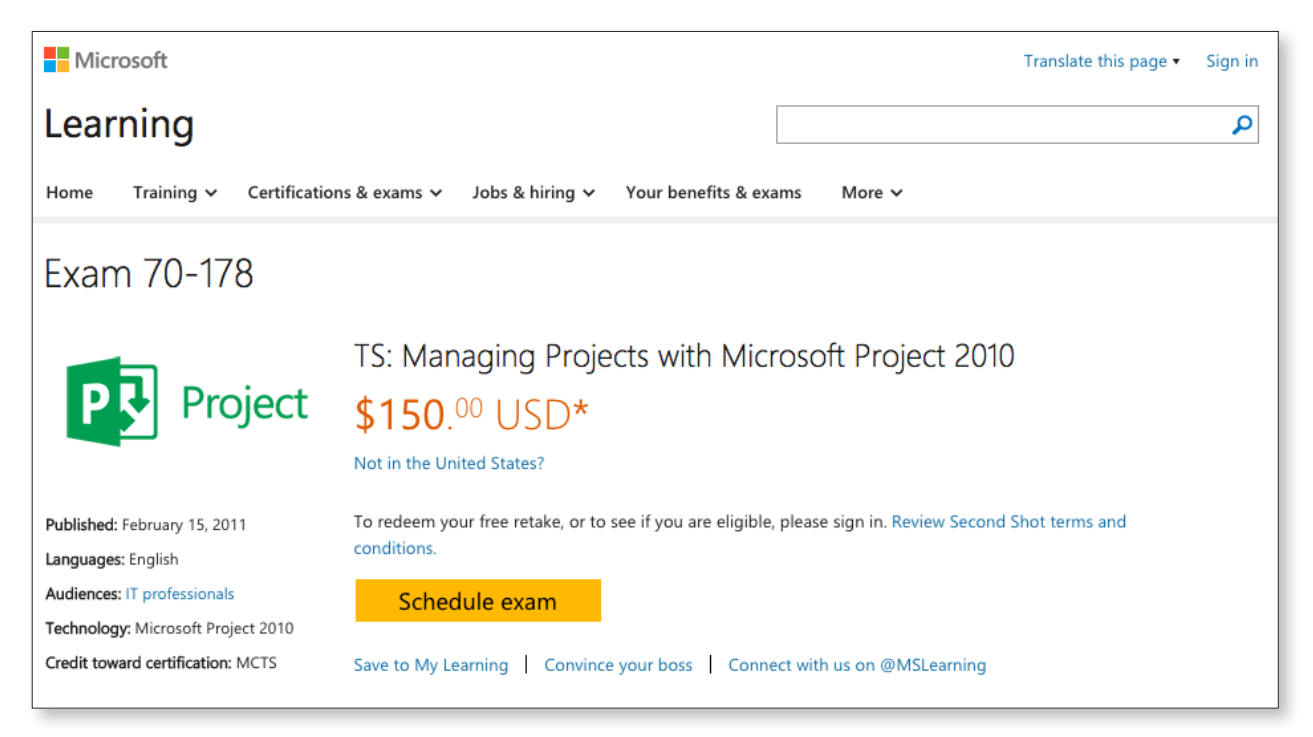

5. You must sign in or create an account with an active email address. Follow the "What's this" steps if you do not have one.

|                                                                                                    | Sign in                                                                       |
|----------------------------------------------------------------------------------------------------|-------------------------------------------------------------------------------|
| N     N     N </th <th>Microsoft account What's this? someone@example.com Password Keep me signed in</th> | Microsoft account What's this? someone@example.com Password Keep me signed in |
|                                                                                                    | Sign in<br>Can't access your account?                                         |
| Your account, our priority<br>Adding security information helps protect your account                                                                                                    | Sign in with a single-use code                                                |

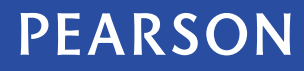

#### 6. This is screen 1 of 2 to create your Pearson VUE profile.

| Welcome! Let's complete yo                                                                                                    | ur profile.                                                                                                    | ×            |
|----------------------------------------------------------------------------------------------------|----------------------------------------------------------------------------------------------------|--------------|
| You are signed in as: someone@example.com * First name (given name) First Name * Job function Select * Country/region Select                                                                             | * Last name (surname)<br>Last Name                                                                                                 |              |
| Communication preferences  I would like to hear from Microsoft about productips, and exclusive offers.  I would like to hear from Microsoft Partners, services, and events. Share or use my details with | icts, services, and events, including the latest solutio<br>or Microsoft on their behalf, about their produ<br>Microsoft Partners. | ons,<br>ucts |

7. This is screen 2 of 2 to create your Pearson VUE profile.

| Microsoft<br>earning                                                                                                    |                                                                                                    |
|----------------------------------------------------------------------------------------------------|----------------------------------------------------------------------------------------------------|
| Register for your exam<br>Please provide the following registration detail<br>Legal name<br>Important: Please enter your name as it appea<br>Once saved, your legal name cannot be chang | l<br>s for your Microsoft Certification exam.<br>rs on the acceptable legal identification you will present at the testing center.<br>Jed without contacting customer support. |
| Title • First name                                                                                                    | Middle name * Legal last name (surname)                                                                                                    |
| Address<br>* Country/region                                                                                                    |                                                                                                    |
| Select<br>* Address                                                                                                    | Address line 2 Address line 3                                                                                                    |
| <ul> <li>City/town</li> </ul>                                                                                                    | State/province     Postal code     Select                                                                                                    |
| Contact details  * Country code                                                                                                    | Area code     Phone number     Extension                                                                                                    |
| Contact email     david.herkenhoff@pearson.com                                                                                                    |                                                                                                    |
| * Preferred language<br>Select                                                                                                    |                                                                                                    |
|                                                                                                    | Back Save and continue                                                                                                    |

# PEARSON

#### ALWAYS LEARNING

7. Confirm this is the exam you would like to schedule.

| Microsoft<br>Learning                        |                                                       |                                                                                                    |                                |        |
|----------------------------------------------|-------------------------------------------------------|----------------------------------------------------------------------------------------------------|--------------------------------|--------|
| Confirm your<br>Please confirm the following | exam registration details for your Microsoft Certific | ails<br>ation exam.                                                                                    |                                |        |
| Exam<br>178   TS: Managing P                 | rojects with Microsoft Project 2010                   | ) (change)                                                                                             |                                |        |
| First name                                   | Middle name                                           | Legal last name (surname)                                                                              | Contact email                  |        |
| First name                                   |                                                       | Last name                                                                                              | someone@example.com            | Edit   |
| Cancel                                       |                                                       | By clicking Submit, you will be transferred to Pears<br>payment for your Microsoft Certification exam. | on VUE to schedule and process | Submit |

8. Select booking method or sign out if you want to schedule your exam at a Pearson VUE test center.

| Microsoft                                                                                                    | Home                                | My Order     | Return to Microsoft   | Sign Out                   |        |
|----------------------------------------------------------------------------------------------------|-------------------------------------|--------------|-----------------------|----------------------------|--------|
|                                                                                                    |                                     |              | Signed In<br>MS ID: M | as: Candidat<br>S000000000 | e<br>0 |
| Select Booking Method                                                                                                    |                                     |              | MS ID: M              | S0582484410                | l -    |
| For: 178: TS: Managing Projects with Microsoft Project 2010 All fields are required. How are you booking this exam?  I will be scheduling for a future date at I have received a Private Access Code | t a test center<br>for this exam. W | hat is this? |                       |                            |        |
|                                                                                                    |                                     |              |                       | Next                       |        |

9. The Test Administrator will now be able to search for candidate in Pearson VUE Registration Manager.

10. Test Administrator may schedule the candidate for the Microsoft Certification Exam.

To learn more, visit PearsonVUE.com/Microsoft.

CH/MS\_Sched/US/3-15

ALWAYS LEARNING

#### Copyright © 2015 Pearson Education, Inc. or its affiliate(s). All rights reserved. pvuecopyright@pearson.com

PEARSON